# SPS30-48/MR4815 Rectifier System

# User's Guide

V1.0

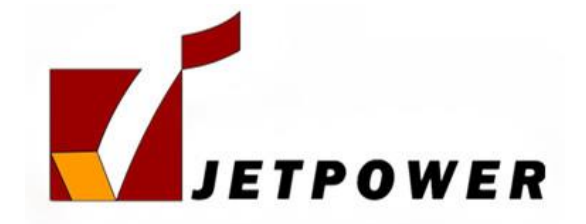

Qingdao Powtech Electronics Co., Ltd.

Copyright by Qingdao Powtech Electronics Co., Ltd.

#### All rights reserved.

The information in this document is subject to change without notice. No part of this document may in any form or by any means (electronic, mechanical, micro-copying, photocopying, recording or otherwise) be reproduced, stored in a retrieval system or transmitted without prior written permission from Qingdao Powtech Electronics Co., Ltd.

#### Safety Notice

In order to avoid accident, read the manual thoroughly before operation. The rules should be obey are not only the items "careful, attention, warning, danger" included in the manual, they are just complementarities of safety operation. So people who installs or operates the equipment should be trained before operation.

| 1 System Overview                    | 4  |
|--------------------------------------|----|
| 1.1 System configuration             | 4  |
| 1.2 Operation principles             | 4  |
| 1.3 System Outlines                  | 6  |
| 2 System Features and Specifications | 7  |
| 2.1 System Features                  | 7  |
| 2.2 System Specifications            | 7  |
| 2.3 Rectifier                        | 9  |
| 2.4 Controller                       | 10 |
| 3 Installation                       | 12 |
| 4 Controller operation               | 15 |
| 4.1 Functions and features           | 15 |
| 4.2 Menu Structure                   | 16 |
| 4.3 Alarm Message                    | 17 |
| 4.4 System Message                   | 18 |
| 4.5 System Control                   | 20 |
| 4.6 Settings                         | 22 |
| 4.6.8 Alarm summarize                | 33 |
| 6 Service information                | 34 |
| 6.1 Warranty                         | 34 |
| 6.2 Service contact                  | 34 |

# Contents

# **1 System Overview**

## 1.1 System configuration

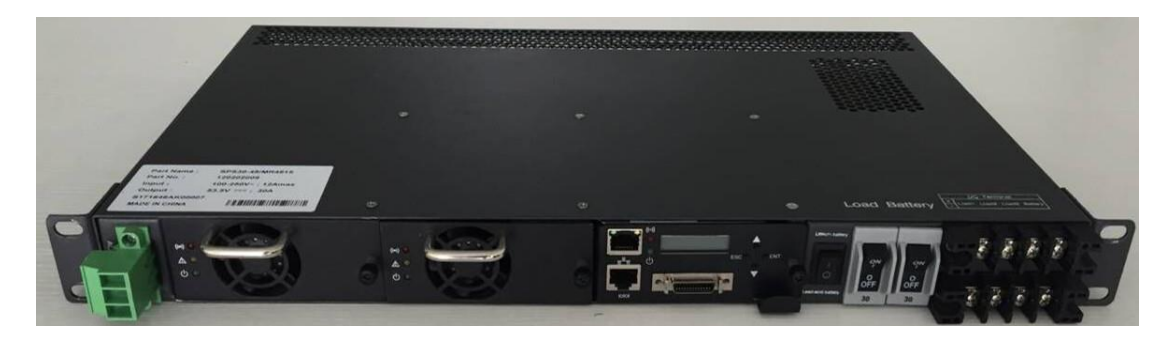

### Fig1-1 System view

SPS30-48/MR4815 Power System is a 19" 1U rack-mount power system. It provides DC power by using two MR4815 rectifiers, the battery can be shut down by BLVD located in the shelf inside while DC voltage is less than the battery protection voltage .The system is supported by a single CAS-03D monitor that provides all control and operational conditions, as well as alarms and output parameter configuration. It operates from -40°C to +75°C, and it is designed for the harsh outside environment. System view is shown as fig1-1.

System configuration is shown as table1-1.

| Power         | Input voltage         | Output<br>voltage | Output<br>current | Accuracy | Part model      |  |
|---------------|-----------------------|-------------------|-------------------|----------|-----------------|--|
| 1740W         | 90-300Vac             | 53.5V             | 30A               | ≤±1%     | SPS30-48/MR4815 |  |
|               | Distribution Section  |                   |                   |          |                 |  |
| AC input      | 30A/3P×1              |                   |                   |          |                 |  |
| AC output     | N/A                   |                   |                   |          |                 |  |
| DC output     | 30A/1P(30A breaker)   |                   |                   |          |                 |  |
| Battery input | 30A/3P×1(30A breaker) |                   |                   |          |                 |  |

#### Table1-1 System configuration

### 1.2 Operation principles

When AC input power is in normal condition, the power system is in floating charge. A rectifier converts AC to DC to power the loads and floating-charge battery units. Rectifiers'

output is in non master-slave mode to keep equilibrium output. The output voltage is adjusted automatically by the Controller for the battery floating charge.

When AC input is off, battery units will power the loads. If battery units are over-discharged, the controller will control the DC contactor to disconnect the battery units from the loads.

When AC input recover, rectifiers output DC current to loads, and at the same time charge the battery units with limited current. When voltage of battery units reaches equalizing value, charging current will be down slowly and it will keep the charge voltage till the charge current is less than change-over current value, then controller controls the rectifiers to enter the floating-charge mode.

# 1.3 System Outlines

| W*D*H – (mm)         | Weight – (kg) |
|----------------------|---------------|
| 482.6mm×280mm×43.5mm | 8kg           |

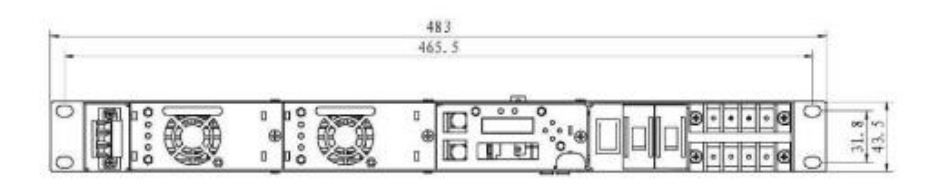

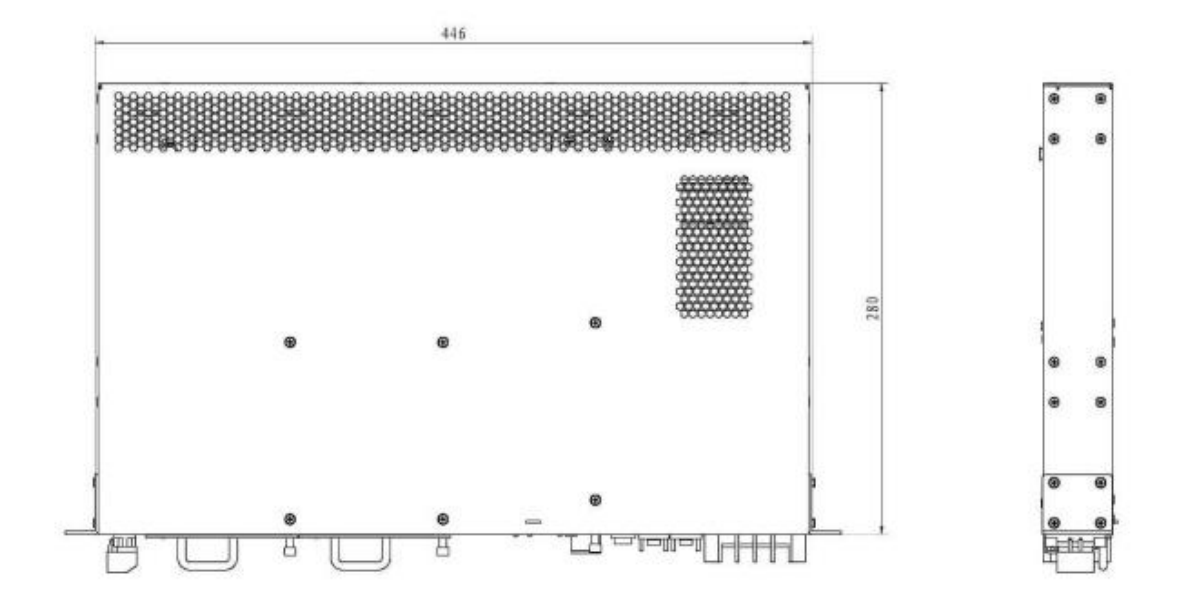

# **2** System Features and Specifications

## 2.1 System Features

### (1) Universal AC input voltage range:

- 90 ~ 300VAC; 176VAC ~ 300VAC @100% loads.
- (2) High Power factor: 0.99@100% loads
- (3) High reliability
- (4) High power density
- (5) Hot-plug
- (6) Operation Temperature Range:-40 °C- +75 °C
- (7) 1U height shelf

### 2.2 System Specifications

Input Characteristics

| Input Voltage           | $176 \sim 300$ Vac full load |  |  |
|-------------------------|------------------------------|--|--|
| input voltage           | 90~176Vac De-rating          |  |  |
| Input Voltage (maximum) | 300Vac                       |  |  |
| Frequency Range         | 45 -65Hz                     |  |  |
| Input Current (maximum) | 16A                          |  |  |
| Power Factor            | ≥0.99                        |  |  |
| Efficiency              | ≥91%                         |  |  |
| THD                     | <5%                          |  |  |

### **Output Characteristics**

| Vo Set Point (min/typ/max) | 42/53.5/58 (Vdc)                        |
|----------------------------|-----------------------------------------|
| Io Output                  | 30A @53.5Vdc                            |
| Output Power               | 1740W                                   |
| Output Noise (maximum)     | <200 mV (peak to peak, bandwidth 20MHz) |
| Psophometric noise         | <2 mV                                   |
| Dynamic Response (maximum) | 5%                                      |
| Turn On Delay (maximum)    | 8 sec                                   |
| Load Sharing (min/max)     | -5/5 (%)                                |

**Protection Characteristics** 

|                                | Min | Тур | Max | Unit | Notes                      |
|--------------------------------|-----|-----|-----|------|----------------------------|
| Over Temperature protection    |     |     | 75  | С    |                            |
| Input over voltage protection  |     | 300 |     | Vac  |                            |
| Input under voltage protection |     | 80  |     | Vac  |                            |
| Output over voltage protection |     | 59  |     | Vdc  |                            |
| Short circuit protection       |     |     |     |      | No damage within long time |

**Environmental Characteristics** 

| Parameter             | Min  | Тур | Max  | Unit | Notes                                  |
|-----------------------|------|-----|------|------|----------------------------------------|
| Storage Temperature   | -40  |     | 85   | С    |                                        |
| Operating Temperature |      |     |      |      | -5 to $+50$ degree C with full         |
| (internal cooling)    | -40  |     | 75   | C    | performance, derating from 50C to 75C, |
| Humidity              | 5    |     | 95   | %    | Relative Humidity Non<br>Condensing    |
| Insulation Resistance | 20MW |     |      |      | AC-Enclosure( 500VDC)                  |
|                       | 20MW |     |      |      | AC-DC(500VDC)                          |
|                       | 20MW |     |      |      | DC-enclosure( 500VDC)                  |
| Dielectric Strength   |      |     | 2121 |      | AC-Enclosure                           |
|                       |      |     | 4242 | Vdc  | AC-DC                                  |
|                       |      |     | 707  |      | DC-enclosure                           |

## 2.3 Rectifier

The MR4815 rectifier is rated for 870 Watt constant output power when operated at 176/300VAC inputs, it provides approximately half of its rated output when operated at 90VAC. This auto-sensing circuit enables each rectifier to automatically adjust its output to the available input voltage. The rectifier will provide up to 100% of rated power at 50 °C. As temperature increase from 50 °C to 75 °C, the internal thermal power limit circuit linearly decreases power. In the typical operating range, the rectifier has power factor greater than 0.99, total harmonic distortion less than 5%, and highest efficiency greater than 92%. Each hot-swappable rectifier has an integral multi-speed cooling fan and 3 LED status indicators.

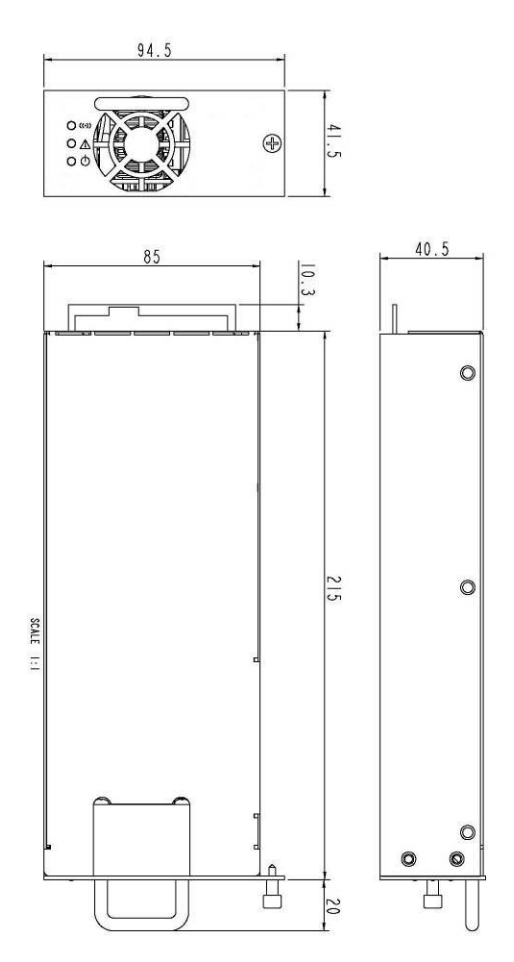

Table 6 Dimension and Weight

| W*D*H – (mm)  | Weight – (kg) |
|---------------|---------------|
| 94.5*215*40.5 | 1kg           |

## 2.4 Controller

There are LCD display, LED indicators, keys, RS232/RS485 communication ports on the front panel of the monitor CAS-03D

| Parameter       | AC input voltage, DC output voltage, rectifier output current, charging |
|-----------------|-------------------------------------------------------------------------|
| measurement     | and discharging current                                                 |
| and monitoring  |                                                                         |
| Fault detection | AC input faults, DC output faults, Rectifier output current limiting,   |
|                 | Module over hot, Fan failure, Battery output voltage low, Battery melt  |
|                 | fuse failure                                                            |
| Parameter       | Charging current, Auto converting between equalizing and floating       |
| control         | charge, Rectifier current limit, Module power On/Off, Primary and       |
|                 | secondary power off.                                                    |
| Battery         | Boost/Float change automatically                                        |
| management      | Current limiting for equalizing charge,                                 |
| Interface       | LCD, Chinese character, English optional, 4 key operation               |
| Alarm warning   | Sound, light, Dry contact outputs                                       |
| Communication   | RS232/RS485/LAN                                                         |
| Power           | DC48V / 0.5A                                                            |

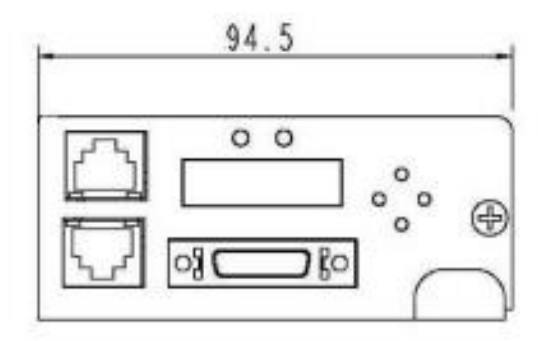

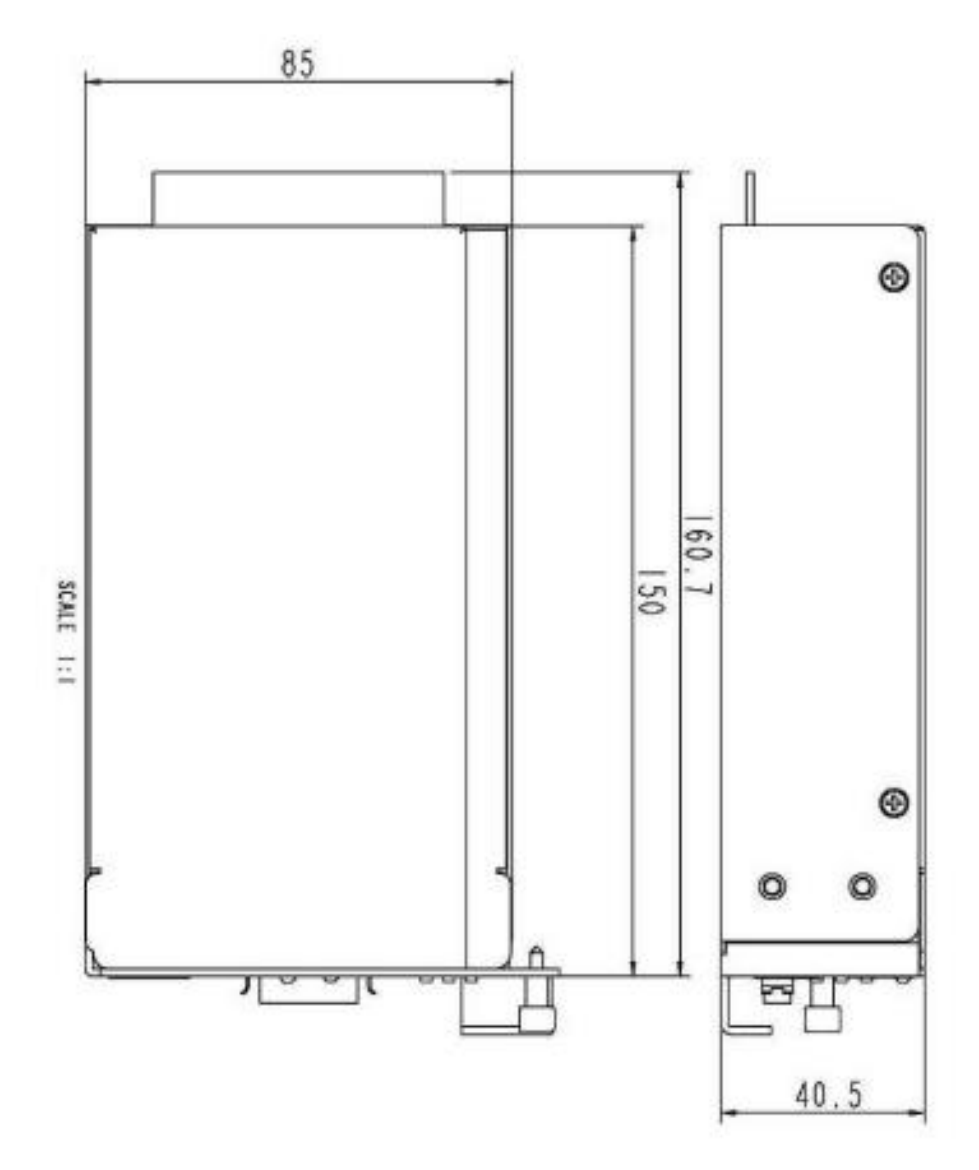

| W*D*H – (mm)  | Weight – (kg) |
|---------------|---------------|
| 94.5*150*40.5 | <0.6kg        |

# **3** Installation

Concerning the safety of yourself and this equipment, please follow the following installation procedures.

**Warning:** Making sure the AC circuit breaker and DC circuit breaker in "Off" position before installation.

3.1 Shelf installation in the cabinet

Inserting the empty housing into the system rack cabinet and screwing down securely.

3.2 Battery Connection

Select Battery Type:

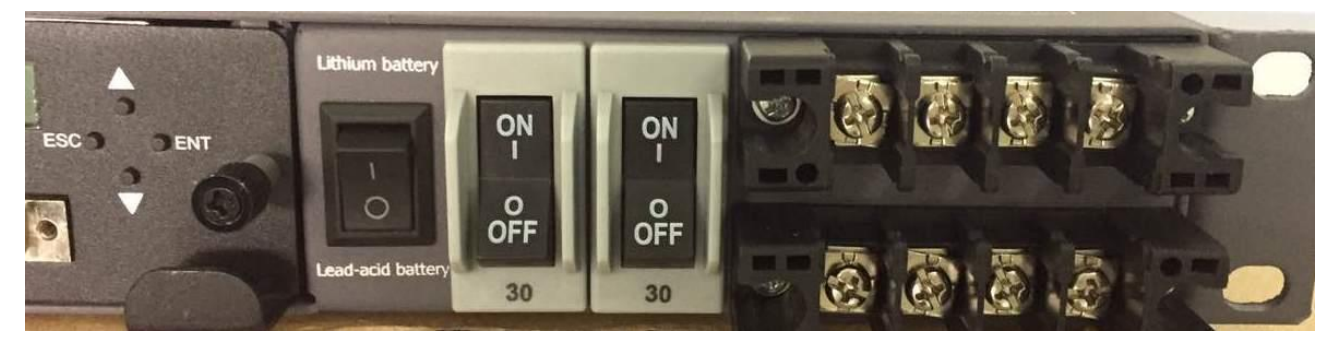

1) If you use lithium battery, please push switch button to Lithium battery.

2) If you use Lead-acid battery, please push switch button to Lead-acid battery.

Connecting the batter cables securely with lugs to the battery wiring connectors on the distribution panel on the front shelf, BAT+/BAT- are for Battery input

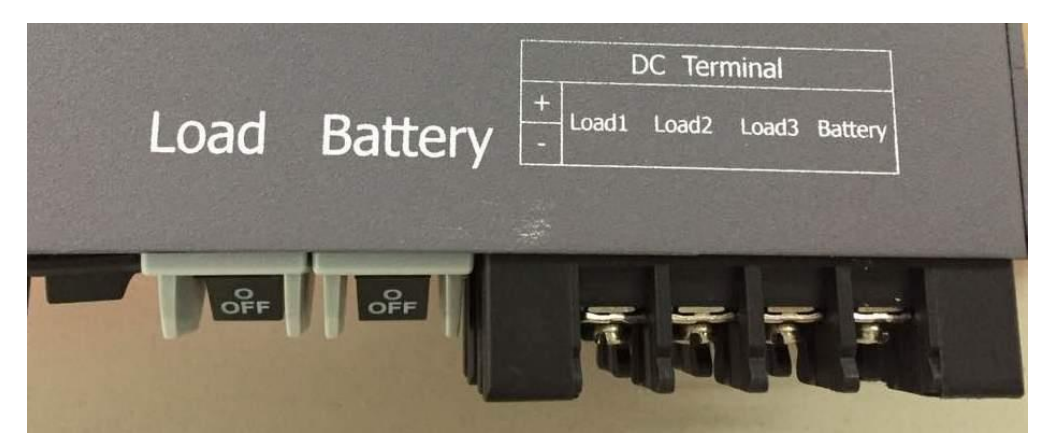

Warning: It may damage or equipment if misconnect the "+" and "-" of the batteries.

### 3.3Load connection

Connecting the load cables securely with lugs to load connectors (+) and load connectors (-) on the distribution panel on the front shelf.

Warning: It may damage the load equipment if misconnect the "+" and "-" of the load.

### **3.4AC** Connection

Connecting the AC input cables securely to the AC input connection terminals on the distribution panel on the front housing.

"L "---- AC Line terminal, "N "--- Neutral terminal; "E" --- protective earth.

**Warning:** Misconnecting the "L" and "N" is strictly forbidden. Using 6 mm<sup>2</sup> or bigger cable to connect the Earth "E", otherwise the anti-lightning won't work properly.

| Connector      | Pin No | Definition | Note      |
|----------------|--------|------------|-----------|
|                | 1      | A485       | RS485+    |
|                | 2      | B485       | RS485-    |
|                | 3      | TXD        | RS232 TXD |
| CON9<br>(RJ45) | 4      | VPGND      | RS232 Gnd |
|                | 5      |            |           |
|                | 6      | RXD        | RS232 RXD |
|                | 7      |            | N/A       |
|                | 8      |            | N/A       |

3.5 RJ45 of controller is RS232/RS485 port

#### Notice

1: In front panel of the system, the pin number from left to right of RJ45 is pin1 to pin8.

3. 6 After finished the above, make a through check and make sure all the cable connection correct.

3.7 Inserting all the modules including rectifiers into the housing and screwing down securely.

**Warning:** Making sure the AC circuit breaker and the power switch of the controller in "Off" position when inserting the rectifiers and AC unit.

## **4** Controller operation

## 4.1 Functions and features

(1) Electric parameters detection and measurement:

AC input voltage, DC output voltage, rectifiers output current, charge and discharge current of battery units, temperature of battery units.

(2) System failures detection

Problems and failures can be detected from: AC input, DC input, output current limitation of rectifiers, over temperature of rectifiers, cooling fans, lightning protection and surging protection, battery capacity, melt fuse of battery units and distribution.

(3) Electric parameters ControlAdjusting range of DC output voltage: 42.0V-58VLimiting range of rectifier output current: 5.0A-33.0A

(4) Battery managementfloating voltage switching: Manual /autoBattery low voltage (LVD) protectionBattery charge mode selection: Equalizing

Battery charge mode selection: Equalizing charge mode with limited current, thermal compensation for floating charge, accumulative number indication of ampere-hours of battery discharge.

(5) Rectifier control:

Rectifier switch on/off

You can get the main system messages including system voltage, load current, battery current and running status in the home page. Home page 1 will be displayed after started up. You may press key " $\mathbf{\nabla}$ " to turn to home page 2 and 3. For more details, please refer to Fig4-1.

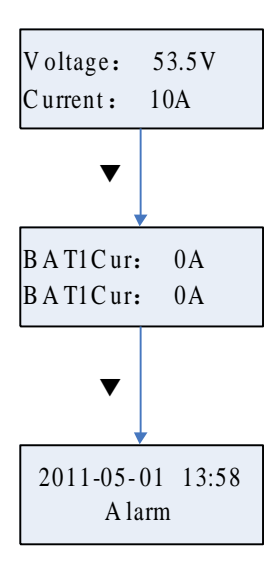

Fig4-1. Home Page

#### 4.2 Menu Structure

Tree menu was used in CAS-03D controller, so you may look up the system messages and parameters quickly. Press key "ENT" will turn to submenu and "ESC" to exit, " $\blacktriangle$ " and " $\blacktriangledown$ " are used to select message in the same level menu. Menu structure will be seen in Fig4-2.

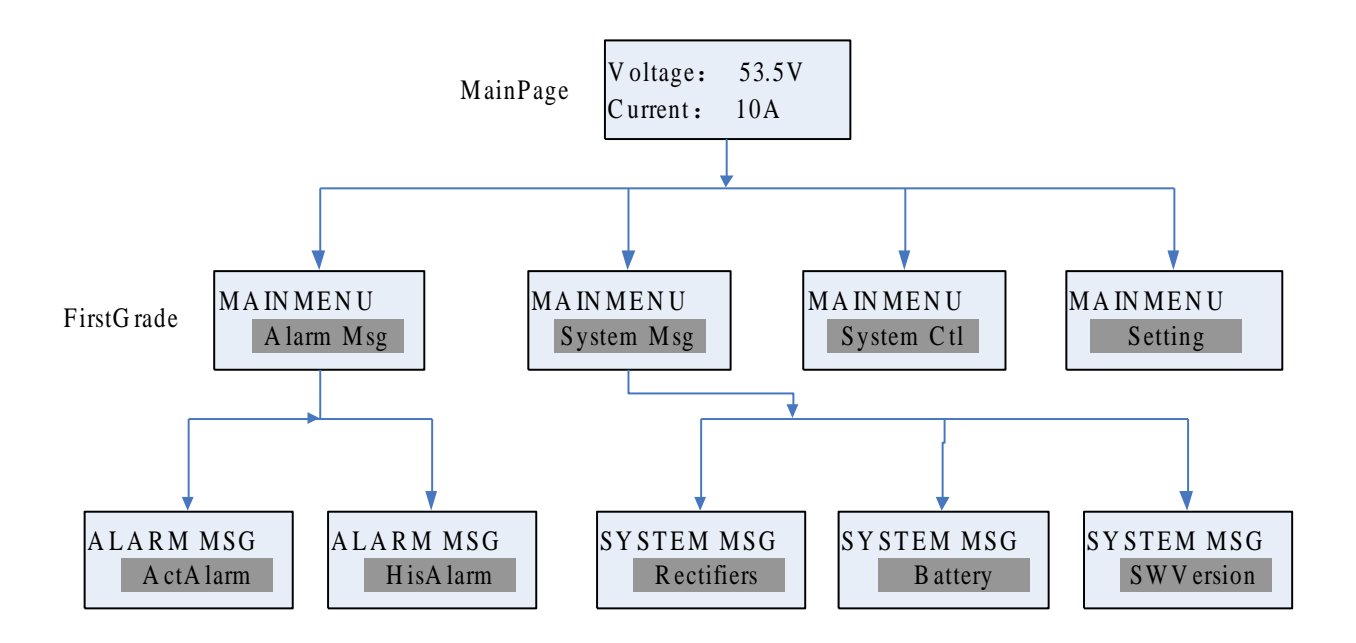

Fig4-2. Menu Structure

#### 4.3 Alarm Message

CAS-03D is able to save 64 pieces active alarms and 200 pieces history alarms. You may view these message by operating "Act Alarm" and "His Alarm" menu.

## 4.3.1 Active Alarm

When a fault happens in power system and the fault was set to be major or minor alarm level, controller will give an alarm with bright light and buzzer sound. You could check what's the fault name and when it happened by pressing into "Act Alarm" menu. Flow is shown in Fig4-3.

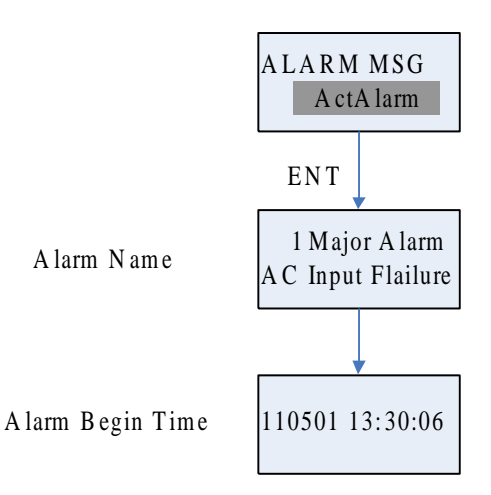

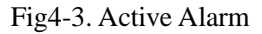

## 4.3.2 History Alarm

After the active alarm is gone, it will be changed to history alarm and saved in E2PROM. You may view when the alarm happened and ended by pressing into "His Alarm" menu. Operation is showed in Fig4-4.

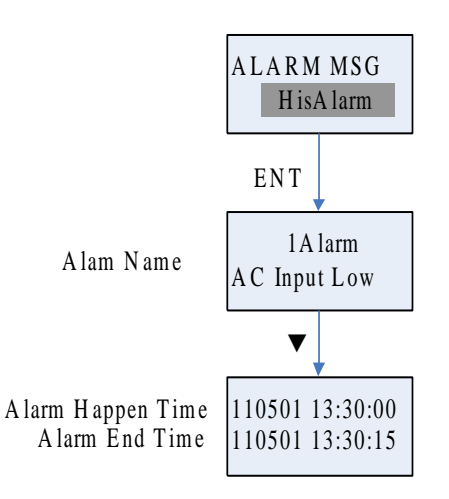

Fig4-4. History Alarm

#### 4.4 System Message

Some important messages of the power system including rectifier messages, battery messages and software version may be viewed by operating "System Msg" menu.

## 4.4.1 Rectifier Message

You may view the rectifiers' messages including rectifier No., input voltage, output voltage, current limit point, on-off status and limit status, by operating "Rectifiers" menu. Flow is shown in Fig4-5.

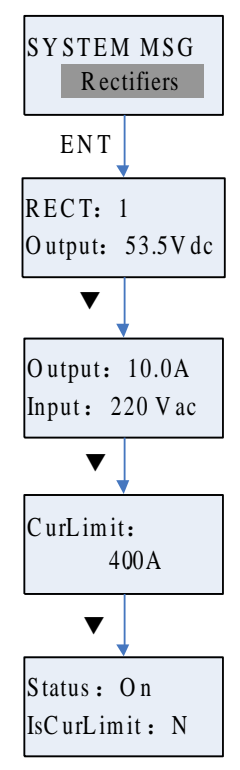

Fig4-5. Rectifier Message

## 4.4.2 Battery Message

You may view batteries' message including battery current, remain capacity, charge mode, battery temperature and ambient temperature by looking-over "Battery Msg" menu. Flow is shown in Fig4-6.

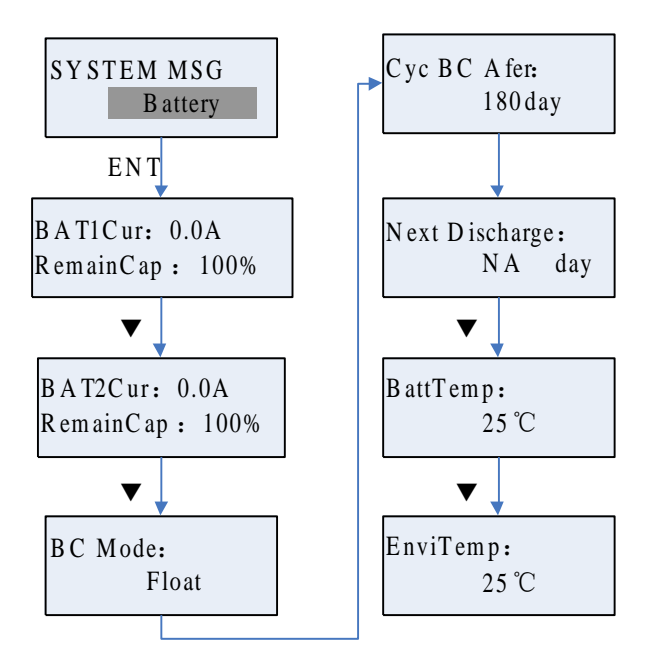

Fig4-6. Battery Message

## 4.4.3 Software Version

You may view the software version of the controller by pressing "ENT" enter "SW Version" menu. Flow is shown in Fig4-7.

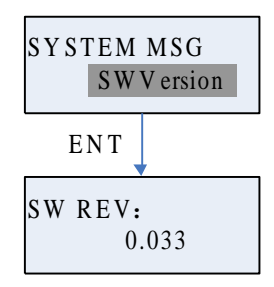

Fig4-7. Software Version

#### 4.5 System Control

You can control the system by changing the parameters in the "System Ctl" menu. The current limit point of rectifier ,quick EQ charge, LCD background light,and on/off status of rectifiers can be controlled. The flow is shown in Fig4-8.

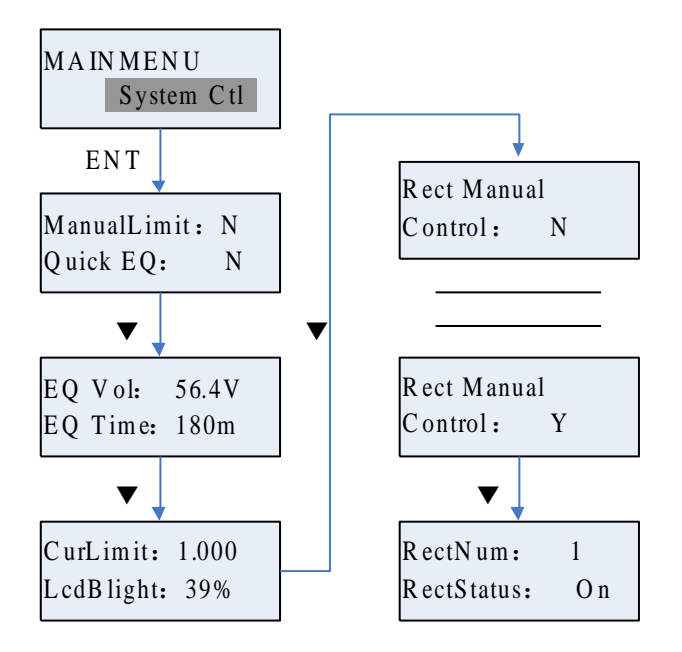

Fig4-8. System Control

You may pitch on one parameter by moving cursor to its place and pressing "ENT", the background will turn to black. Then press " $\blacktriangle$ " or " $\blacktriangledown$ " to change the selected parameter value and "ENT" to save this change. For more details about parameters of system control ,please refer to Table4-1.

| Parameter           | Range         | Default | Tips                                              |
|---------------------|---------------|---------|---------------------------------------------------|
| Manual Limit        | V/N           | N       | Y: Limit output current with "CurLimit"           |
|                     | 1/1N          | IN      | N: Disable manual limit                           |
| Ouick EO            |               |         | Y: Set output voltage to EQ Voltage               |
| Quick EQ            | 1/18          | IN      | N: Disable Quick EQ                               |
|                     | Float         |         | Output voltage when equal charge                  |
| EQ Vol              | voltage-DC    | 56.4V   |                                                   |
|                     | voltage high  |         |                                                   |
| EQ time             | 60min-2880min | 180min  | Continuous equal charge time                      |
| CurLimit            | 0.2-1.0       | 1       | Rectifier output current when enable manual limit |
| LCDBlight           | 28%-50%       | 39%     | LCD background light                              |
| Deat Manual Cantral | V/N           | N       | Y: Enable manual control rectifier                |
| Keet Manual Control | 1/1N          | 1N      | N: Disable manual control rectifier               |

Table4-1 System Control Parameter

| RectNum    | 1-32    | 1   | The number of rectifier to be controlled                                   |  |  |
|------------|---------|-----|----------------------------------------------------------------------------|--|--|
| RectStatus | On/Off  | On  | On: Turn on the selected rectifier                                         |  |  |
|            | 011/011 | Oli | On: Turn on the selected rectifier<br>Off: Turn off the selected rectifier |  |  |

Only changing the value of "Rect Manual Control" to "Y", can you manually control the rectifier on/off. After that ,you may press " $\mathbf{\nabla}$ " to display controlling screen, and choose the rectifier No. you want to change its on/off status , change the value of "RectStatus" to turn on or turn off the rectifier at last.

#### 4.6 Settings

Most of parameters of the power system can be modified in "Settings" menu. This menu contains six submenu such as alarm settings, battery settings, DC settings, system settings, energy saving and battery test. The menus is shown in Fig4-9. In order to protect parameters from unprofessional operation, three groups password were built. Only inputting the exact password can you have the right to operate. From lowest priority to the highest is user password(1111), engineer(2222) password and manager password(3333). The higher priority, the more messages can be viewed, and the more parameters can be modified.

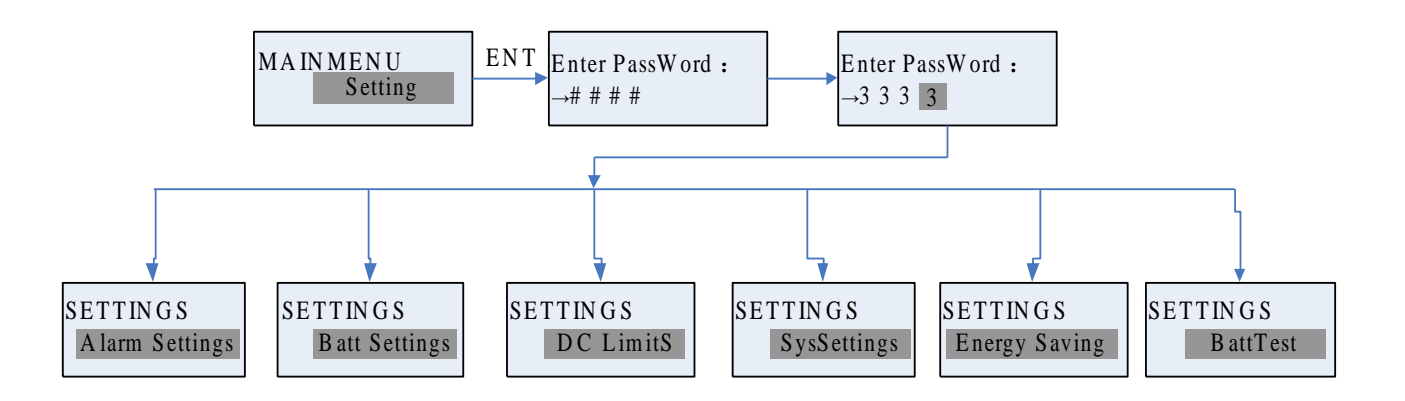

Fig4-9. Setting Menu Structure

Key "ENT" must be pressed to choose the first number of password, and press " $\blacktriangle$ " key to increase or " $\checkmark$ " key to decrease the number, then press "ENT" to confirm the number you have modified. You can follow these steps to modify the last numbers.

## 4.6.1 Alarm Settings

You may setup all alarm level, correlative relay, sound disable/enable, and digital sensor input type in "Alarm Settings" menu. Its structure is shown in Fig4-10.

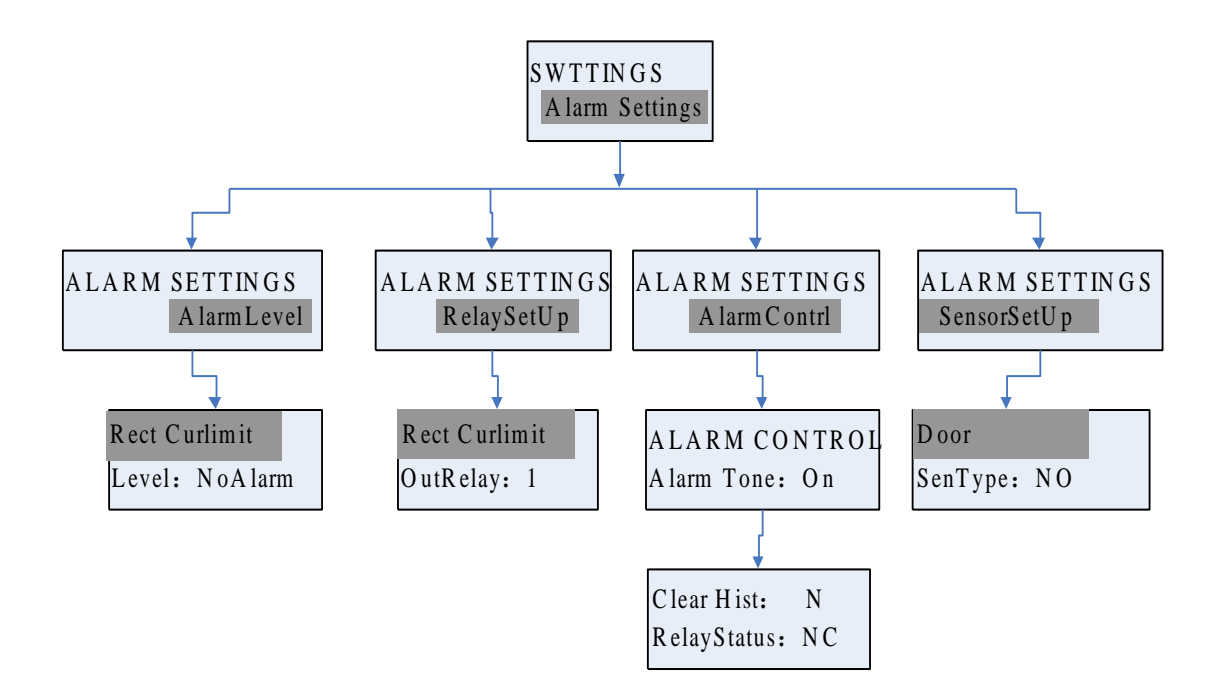

Fig4-10.Alarm Settings Menu

Total 32 alarms can be configured to independent alarm level and independent relay. CAS-03D provides 3 alarm levels: NoAlarm, Minor and Major, and 4 correlative relays. Default settings were shown in Table4-2.

#### Table4-2 Default Alarm Settings

| Alarm Name       | Level   | Correlative Relay | Tips                                         |
|------------------|---------|-------------------|----------------------------------------------|
| Rect limit       | NoAlarm | None              | Faults inner rectifier or between rectifiers |
| Rect DCOverVolt  | Major   | 3                 |                                              |
| Rect DCUnderVolt | Major   | 3                 |                                              |
| Rect ACOverVolt  | NoAlarm | None              |                                              |
| Rect ACUnderVol  | NoAlarm | None              |                                              |

| Rect Fan Fault    | Minor   | 3    |                                         |
|-------------------|---------|------|-----------------------------------------|
| Rect AmbOverTemp  | NoAlarm | None |                                         |
| Rect AmbUnderTemp | NoAlarm | None |                                         |
| Rect PFCOverTemp  | NoAlarm | None |                                         |
| Rect DCOverTemp   | NoAlarm | None |                                         |
| Rect NoRespond    | NoAlarm | None |                                         |
| Rect DCDCEEPROM   | NoAlarm | None |                                         |
| Rect Derated_AC   | NoAlarm | None |                                         |
| Rect DeratedTmp   | NoAlarm | None |                                         |
| Rect Curr Share   | NoAlarm | None |                                         |
| Rect Comm Fault   | Major   | 3    | Communication break off with controller |
| ACInput Failure   | Minor   | 1    | System input voltage high or low        |
| AC Stop           | Major   | 1    |                                         |
| Output Fault      | Minor   | 3    | System output voltage high or low       |
| Batt Over-Curr    | Minor   | 4    |                                         |
| BattTemp Fault    | Minor   | 4    |                                         |
| AmbiTemp Fault    | Minor   | 4    |                                         |
| Batt CB Alarm     | Major   | 2    |                                         |
| Load CB Alarm     | Major   | 2    |                                         |
| LLVD              | NoAlarm | None |                                         |
| BLVD              | Major   | None |                                         |
| SPD               | NoAlarm | None |                                         |
| Smoke             | NoAlarm | None |                                         |
| Water             | NoAlarm | None |                                         |
| Door              | NoAlarm | None |                                         |
| Digital5          | NoAlarm | None |                                         |
| Digital6          | NoAlarm | None |                                         |

Please press into "Alarm Level" menu if you want to modify a alarm level. Press " $\blacktriangle$ " or " $\blacktriangledown$ " to choose the alarm to be setup, and press "ENT" to confirm you selection. Then press " $\blacktriangledown$ " to move cursor to level parameter and make the parameter to be active by pressing "ENT", press " $\blacktriangle$ " or " $\blacktriangledown$ " to modify level value and "ENT" to confirm the modification. The same way can be used to modify correlative relay.

Alarm sound and relay status can be set if you press into "Alarm Control" menu.in addition, you can clean up history alarm note if necessary. Digital input type can be configured if needed. Table4-3 is

referred to your modify operation.

| Parameter              | Range          | Default | Tips                                 |  |
|------------------------|----------------|---------|--------------------------------------|--|
|                        |                | Disable | Disable: No sound when alarm happens |  |
| Alarm tone             | Disable/Enable |         | Enable: Buzzer sounds when alarm     |  |
|                        |                |         | happens                              |  |
| A lorm rolay status    | NC/NO          | NC      | NO: Relay close when no alarm        |  |
| Alarini telay status   |                |         | NC: Relay open when no alarm         |  |
| Clean un history alarm | V/N            | N       | Y: Clean up history alarm            |  |
| Clean up instory afarm | 1 / IN         | IN      | N: No effect                         |  |
| Sensor type            |                | NG      | NO: Normal open Sensor               |  |
| (Door Smoke Water SPD) | NC/NO          | NO      | NC: Normal close Sensor              |  |

| Table4-3 Alarm Con | trol Or Sensor Setup |
|--------------------|----------------------|
|--------------------|----------------------|

## 4.6.2 Battery Settings

Some parameters of battery management could be configured in "Batt Settings" menu, such as float charge voltage, battery capacity, BLVD voltage, LLVD voltage, charge coefficient, and so on. Flow is shown in Fig4-11 and parameters in Table4-4.

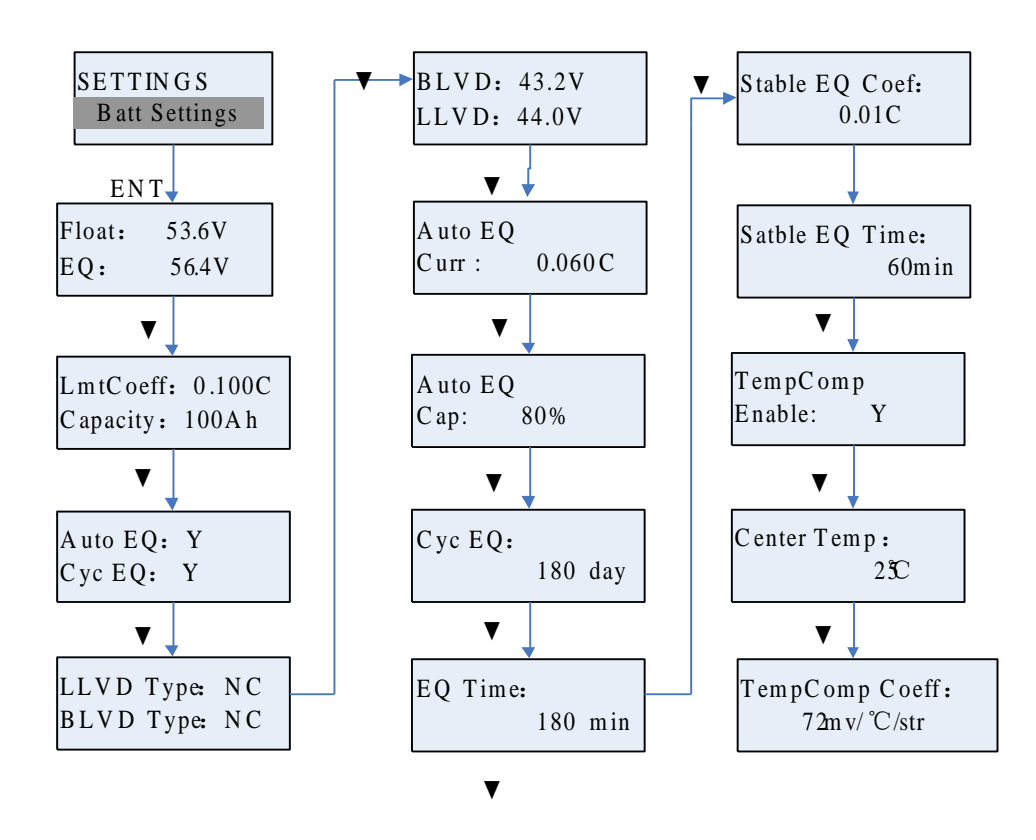

Fig4-11.Battery Settings

| Parameters   | Range          | Default | Tips                                                                                                    |  |
|--------------|----------------|---------|----------------------------------------------------------------------------------------------------|--|
| Float        | 42.0VEQ        | 53.5V   | Float charge mode output voltage                                                                                       |  |
| EQ           | FloatDC High   | 56.4V   | EQ charge mode output voltage                                                                                          |  |
| LimitCoeff   | 0.100C1.00C    | 0.100C  | The charge current of battery to be limited, C is battery capacity. For example, C is 100Ah, then 0.1C is 0.1*100=10A. |  |
| Capacity     | 10Ah—9999Ah    | 100Ah   | Battery capacity                                                                                                    |  |
| Auto EQ      | Y/N            | Y       | Enable/Disable automatic EQ charge                                                                                     |  |
| Cyc EQ       | Y/N            | Y       | Enable/Disable automatic cycle charge                                                                                  |  |
| LLVD Type    | NO/NC          | NO      | Load LVD type                                                                                                    |  |
| BLVD Type    | NO/NC          | NO      | Battery LVD type                                                                                                    |  |
| BLVD         | 40.0VLLVD      | 43.2V   | Cut off important load when system voltage below this value                                                            |  |
| LLVD         | BLVD—DC<br>Low | 44.0V   | Cut off non-important load when when system voltage below this value                                                   |  |
| Auto EQ Curr | 0.040C0.080C   | 0.060C  | Turn to EQ charge if battery current over this value                                                                   |  |

Table4-4 Battery Management Parameters

| Auto EQ Cap     | 10%99%       | 80%     | Turn to EQ charge if battery capacity lower the this value                                               |  |
|-----------------|--------------|---------|----------------------------------------------------------------------------------------------------|--|
| Cyc EQ          | 2360day      | 180day  | Cycle EQ charge time                                                                                     |  |
| EQ Time         | 60min2880min | 180min  | Continuous EQ charge time                                                                                |  |
| Stable EQ Coeff | 0.002C0.05C  | 0.010C  | Turn to stable EQ charge from EQ charge mo<br>if battery current less than this value                    |  |
| Stable EQ Time  | 0120min      | 60min   | The time stable EQ charge mode last                                                                      |  |
| TomnComn Engbla | Y/N          | Y       | Y: Enable temperature compensating                                                                       |  |
|                 |              |         | N: Disable temperature compensating                                                                      |  |
| Center Temp     | 10°C40°C     | 25℃     | The center for temperature compensating                                                                  |  |
| TempComp Coeff  | 0-500 mV/°C  | 72mV/°C | The step of voltage compensation when the battery temperature is higher or lower than center temperature |  |

## 4.6.3 DC Limit Settings

You may change the DC limit parameters including DC output over/under voltage,battery/Environment over/under temperature ,shunt coefficient by operating the "DC limits" menu. For more details about the parameters, please refer to Table4-5,and the flow is shown in Fig4-12.

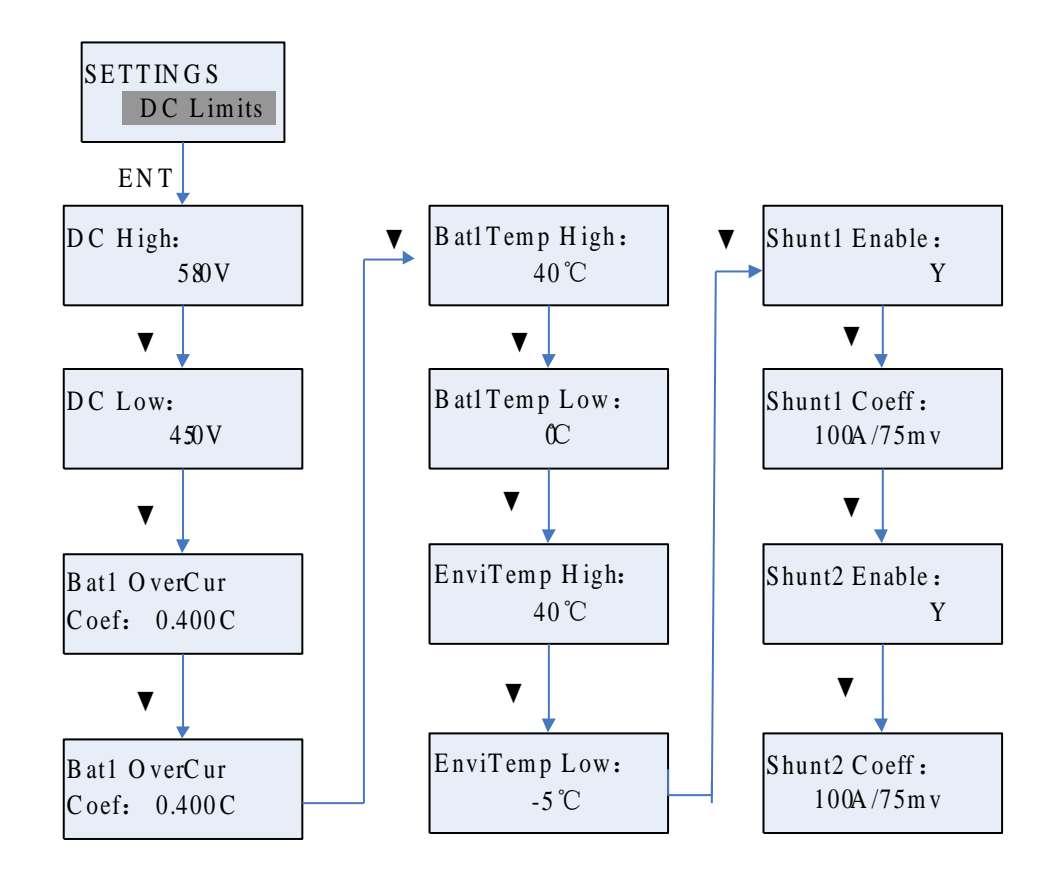

Fig4-12 DC Limits Settings

| Table4-5 DC Parameter   | illustration |
|-------------------------|--------------|
| Tuble 1 5 DC T utumeter | mastiation   |

| Parameter          | Range                       | Default   | Illustration                                        |  |
|--------------------|-----------------------------|-----------|-----------------------------------------------------|--|
| DC High            | DC Low Point-60V            | 58V       | DC output over voltage point                        |  |
| DC Low             | LLVD Point-DC High<br>Point | 45V       | DC output under voltage point                       |  |
| Bat1 OverCur       | 0.1C-0.5C                   | 0.40      | Charge of battery over current point                |  |
| Bat2 OverCur       | 0.10-0.50                   | 0.40      | Charge of ballery over current poin                 |  |
| BatTemp High       | 10℃-75℃                     | 40°C      | Battery over temperature point                      |  |
| BatTemp Low        | -10°C-40°C                  | 0°C       | Battery under temperature point                     |  |
| EnviTemp High      | 10℃-75℃                     | 40°C      | Environment over temperature point                  |  |
| EnviTemp Low       | -10°C-40°C                  | -5°C      | Environment under temperature point                 |  |
| Shuntl Enghla      | V/N                         | V         | Y:Enable Shunt1                                     |  |
| Snuntl Enable Y/IN |                             | I         | N:Disable Shunt1                                    |  |
| Shunt1 Coeff       | 0-2000A/1-500mV             | 100A/75mv | must match the actual shunt is used<br>for battery1 |  |
| Shunt2 Enable      | Y/N                         | Y         | Y:Enable Shunt2                                     |  |

|              |                 |           | N:Disable Shunt2                                 |
|--------------|-----------------|-----------|--------------------------------------------------|
| Shunt2 Coeff | 0-2000A/1-500mV | 100A/75mv | must match the actual shunt is used for battery2 |

## 4.6.4 System Parameter

#### Fig4-13 System Parameter Settings

You may change system parameters including language,date,time ,system code,and update software by operating the "SysSettings" menu. If you want to use SNMP to communicate with the central monitor unit, you may change the IP address,Mask

address, and Gateway. The operating flow is shown in Fig4-13.

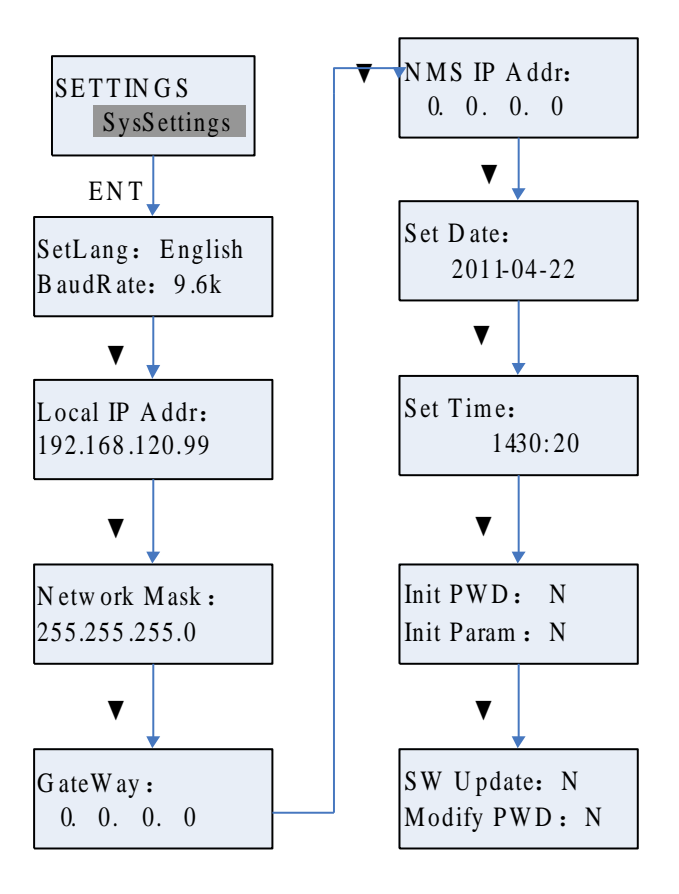

The value of baudrate means the speed of RS232/RS485 bus used to communicate with host. If you want to reset all the parameter of the controller, you may change the value of "Init Param" to "Y". You may

update the software through these menus if necessary.

## 4.6.5 Energy Saving

In order to make rectifiers work on the most efficient point, the controller will control the rectifiers work or sleep to save energy. You may change the parameters by operating the "Energy Saving" menu. The function is disable acquiescently. For more details about the parameters, please refer to Table4-6, and the flow is shown in Fig4-14.

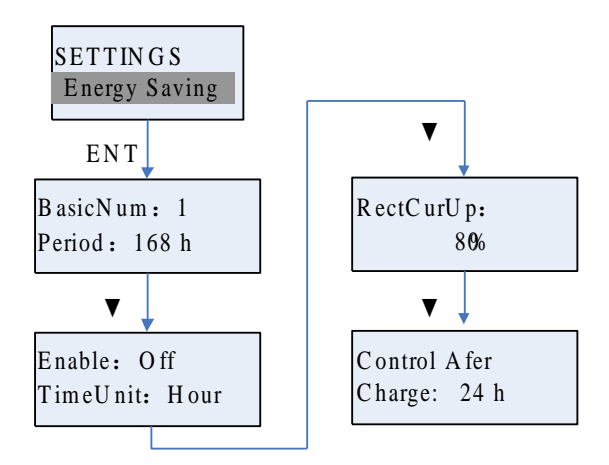

| Fig4-14 | Energy | Saving | Settings |
|---------|--------|--------|----------|
|         |        |        |          |

| Parameter              | Range      | Default | Illustration                                                                                                    |  |
|------------------------|------------|---------|----------------------------------------------------------------------------------------------------|--|
| BasicNum               | 1—2        | 1       | The least quantity of working rectifiers in energy saving mode                                                                                |  |
| Period                 | 1h-720h    | 168h    | The period of the rectifier from sleeping to working                                                                                          |  |
| Enable                 | Close/Open | Close   | Close: Enable energy saving<br>Open: Disable energy saving                                                                                    |  |
| Time Unit              | min/hour   | hour    | Hour:The time parameters about energy saving runs in<br>hours Min:The time parameters about energy saving<br>runs in minutes                  |  |
| RectCurUp              | 80%-95%    | 80.00%  | If the load of each rectifier is over this value, the controller will turn on the sleeping rectifiers one by one ,until the load is under it. |  |
| Control Ater<br>Charge | 1-240      | 24h     | The controller start to work in Energy Saving mode after working the time be set.                                                             |  |

The energy saving function of CAS-03D controller is turn off acquiescently, you may turn on it by changing the "Enable" value to "On" if necessary. The controller supplies two energy saving modes, one is for common rectifiers, the other is for mixed rectifiers. The controller can identify two modes automatically.

Energy Saving mode1(all the rectifiers are common or high efficiency):

A, Turn off rectifiers: If the load of each rectifier is under 40% of its rated load, the controller will turn off the rectifiers one by one, until the load is over 40%. Actually, the least quantity of working rectifiers will match to the "BasicNum".

B、Turn on rectifiers: If the load of each rectifier is over the value(default:80%) set in "RectCurUp", the controller will turn on the sleeping rectifiers one by one ,until the load is under the value.

C<sub>5</sub> Sleep by turns: If there are some rectifiers sleeping,the controller will turn on one,when its sleeping time meets the time set in "period",and then

turn off the working longest rectifier.

Energy Saving mode2(there are common rectifiers and high efficiency rectifiers in the system):

Let's suppose 1# and 2# to be high efficiency rectifier, 3# and 4# to be common rectifier.

A<sub>\sigma</sub> Turn off rectifiers: If the load of each rectifier is under 40% of its rated load, the controller will turn off the rectifiers one by one, until the load is over 40%. The controller will turn off the common rectifiers first, the order is 4#>3#>2#>1#. Actually, the least quantity of working rectifiers will match to the "BasicNum".

B  $\$  Turn on rectifiers: If the load of each rectifier is over the value(default:80%) set in "RectCurUp", the controller will turn on the sleeping rectifiers one by one, until the load is under the value.The controller will turn on the high efficiency rectifiers first,the order is 1#>2#>3#>4#.

C<sub>5</sub> Sleep by turns: If there are some rectifiers sleeping,the controller will turn on one,when its sleeping time meets the time set in "period",and then

turn off the working longest rectifier. The controller will turn on the high efficiency rectifier first (if there is), and turn off the common rectifier (if there is).

## 4.6.6 Battery Test

The battery test function of CAS-03D controller is turn off acquiescently.

You may turn on the function by operating the "Batt Test" menu,and change other parameters about battery test. For more details about the parameters, please refer to Table4-7,and the flow is shown in Fig4-15.

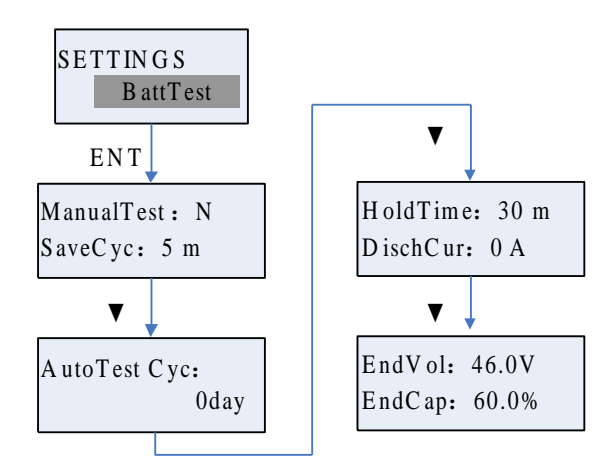

Fig4-15 Battery Test Settings

Table4-7 Battery Test Parameter

| Parameter        | Range       | Default                                       | Illustration                                                          |
|------------------|-------------|-----------------------------------------------|-----------------------------------------------------------------------|
| Manual Test      | Y/N         | Ν                                             | Y: Enable manual battery test                                         |
| Manual Test      |             |                                               | N: Disable manual battery test                                        |
| Save Cyc         | 2—10min     | 5min                                          | The period that save the data of battery                              |
| Auto Test        | 0 265 day   | 0                                             | 0: Disable automatic test                                             |
| Cyc              | 0—3030ay    | 0                                             | 1-365: The period of automatic test                                   |
| Hold Time        | 5—1200min   | 30min                                         | Time that the test will hold                                          |
| DischCur 0—600A  | 0 600 4     | 0.4                                           | 0:Discharge with the actual load                                      |
|                  | UA          | 1-600: The discharge current we want to reach |                                                                       |
| End Vol 42 0V-48 |             | 46.0V                                         | When the battery voltage is lower than this value, the                |
|                  | 1210 1 10 1 | 10.0 1                                        | test will end                                                         |
| End Cap          | 1%-99%      | 60.00%                                        | When the battery capacity is lower than this value, the test will end |

## 4.6.7 AC Parameter

You may change the AC input over/under voltage point by operating the "AC Settings" menu.For more details, please refer to Table4-8 and Fig4-16.

| SETT IN G S | ENT AC High: 275V |              |  |
|-------------|-------------------|--------------|--|
| AC Settings |                   | AC Low: 176V |  |

| Fig4- | 16 | AC | Setti  | ισs |
|-------|----|----|--------|-----|
| 1 1g+ | ιU | лυ | Settin | igo |

| Table4-8 AC Paramet | er |
|---------------------|----|
|---------------------|----|

| Parameter | Range     | Default | Illustration                 |
|-----------|-----------|---------|------------------------------|
| AC High   | 250V—300V | 275V    | AC input over voltage point  |
| AC Low    | 100V—220V | 176V    | AC input under voltage point |

#### 4.6.8 Alarm summarize

The CAS-03D controller supplies 32 alarm types. It shows sound, light, and trigger correlative relay when an error happens. You can close or open the alarm, and choose the correlative relay by setting the alarm parameters. If you want to know more about the alarm, please refer to the section 4.6.1.

## 5 Maintenance

Please refer to Table5-1.

|                                                                 | 2                                                        |                                                                                                    |
|-----------------------------------------------------------------|----------------------------------------------------------|----------------------------------------------------------------------------------------------------|
| Faults                                                          | Possible causes                                          | Solution                                                                                              |
| Battery current Inaccurate                                      | The shunt coefficient is set wrong                       | Check the shunt coefficient in<br>controller, and insure it match the<br>character wrote on the shunt |
| Controller can not control the LVD contactor open or close      | The LLVD Type or BLVD<br>Type is set wrong               | Check the LLVD Type and BLVD<br>Type, and insure it match the<br>contactor type                       |
| Communication break off<br>between controller and<br>rectifiers | The connection is loose or<br>CAN bus is connected wrong | Fasten the connection of the CAN bus, and check polarity of bus                                       |
| The LCD display improperly                                      | LCD has an error                                         | Please contact the manufacturer                                                                       |
| The Controller does not work                                    | The fuse of the controller is                            | Please contact the manufacturer                                                                       |

Table5-1 Faults Analysis

| broken |  |
|--------|--|
|        |  |

## **6** Service information

### 6.1 Warranty

This product is warranted against defect in materials and workmanship for a period of one year from date of shipment. During warranty period, Qingdao Powtech Electronics Co. Ltd. will, at its option, either repair or replace products that prove to be defective. For repair services under warranty, the product may be returned to Powtech.

### **Limitation of Warranty**

The foregoing warranty shall not apply to defects resulting from unauthorized modification or misuse, or operations beyond the described in this manual. No other warranty is expressed or implied.

Whilst every care has been taken in compiling the information in this publication, Powtech cannot accept legal liability for any inaccuracies contained herein. Powtech has an intensive program of design and development which may well alter product specification, and reserve the right to alter specification without notice and whenever necessary to ensure optimum performance from its product range.

In particular,Powtech is not responsible for any lost profits or revenue, loss of use software, loss of data, cost of substitute software, claims by third parties, or for other similar costs. In no case shall Powtech's liability exceed the amount of the license fee.

### 6.2 Service contact

If you have any questions or need more information in using of these rectifier modules, please contact the following:

Qingdao Powtech Electronics Co., Ltd. Address: No.17 Hechuan Rd, Licang Industrial Park, Qingdao, China Postcode: 266199 Tel: 86-532-88721735 Fax:86-532-88721733